# 個人インターネットバンキング 「With You Net」 スマートフォン編

## ご利用マニュアル

振込用

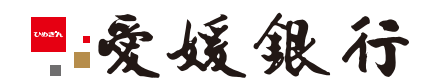

https://www.himegin.co.jp/

## 振込(スマートフォン編)

スマートフォンから実施いただく場合の手順は以下の通りです。

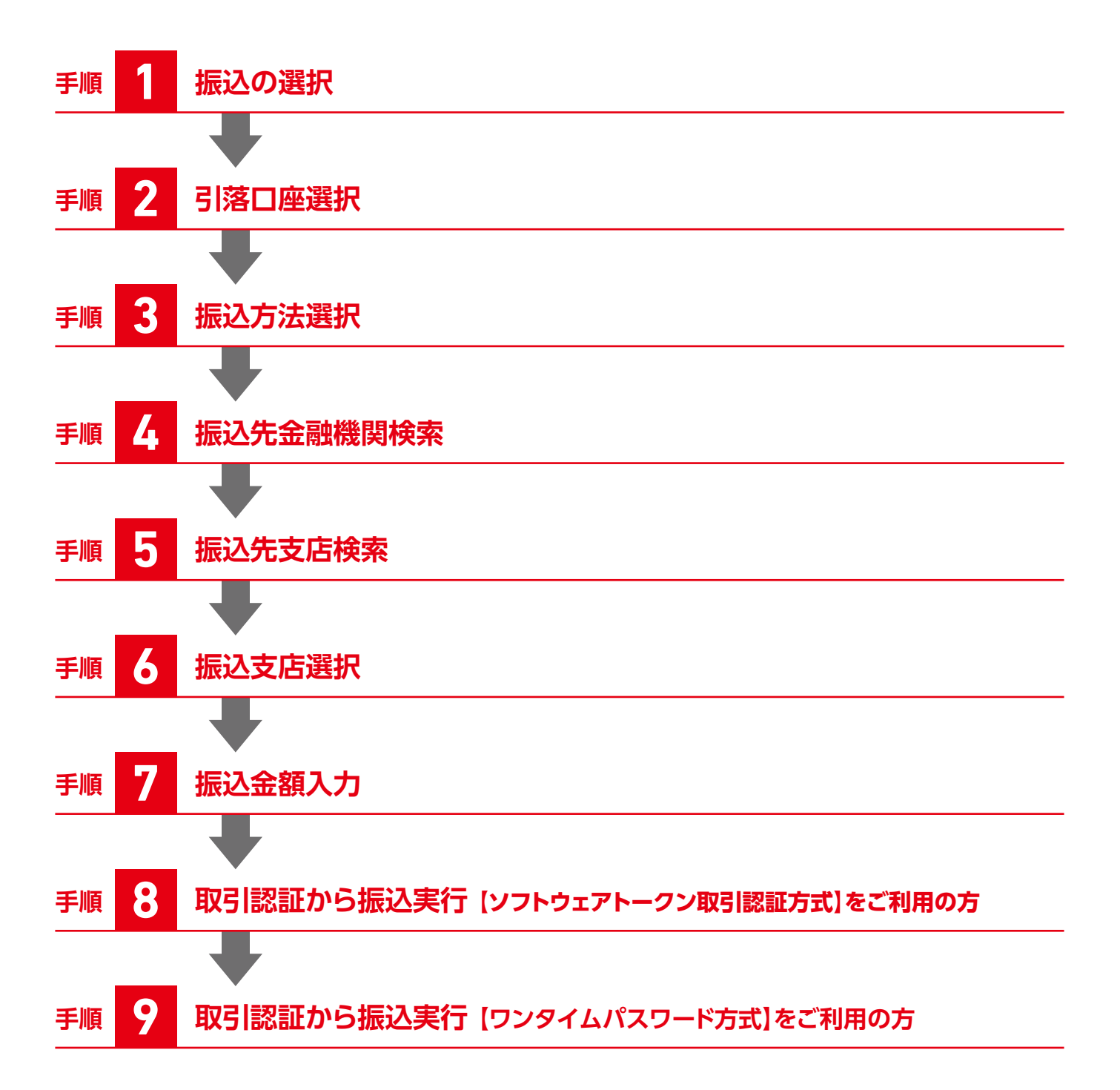

## 手順 1 振込の選択

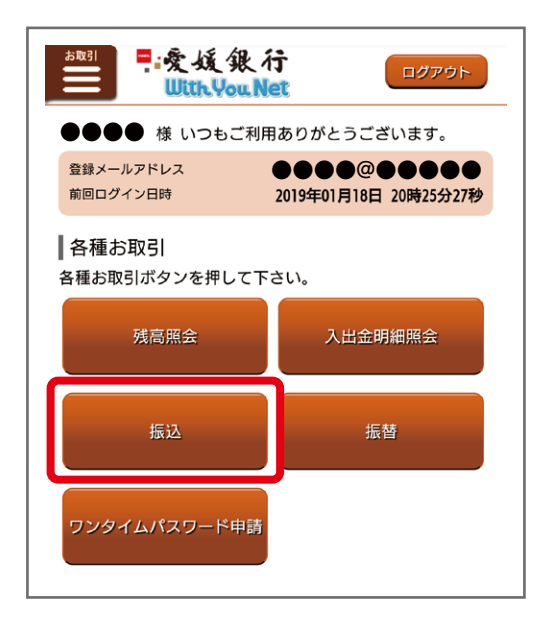

### メニュー画面から「振込」を選択してください。

手順 2 引落口座選択

|                                                   | 内容確認 完了                                               |
|---------------------------------------------------|-------------------------------------------------------|
| 引落口座を選択して下さい。                                     |                                                       |
| ┃引落口座                                             |                                                       |
| ●●支店 <b>普通</b> 123456<br>残高<br>お引出し可能金額<br>残高照会日時 | 57<br>2,863,841円<br>2,863,841円<br>01月10日 10時444<br>選択 |
| ●●支店 貯蓄 123456<br>残高<br>お引出し可能金額<br>残高照会日時        | 57<br>55,420円<br>55,420円<br>01月<br>週択                 |

引落する口座を選択してください。

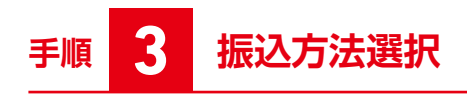

| ┃振込(振込方法選択)                                                                                    |  |  |
|------------------------------------------------------------------------------------------------|--|--|
| ロ座選択 振込先選択 全額指定日<br>入力 内容強認 完了                                                                 |  |  |
| 振込方法を選択して下さい。                                                                                  |  |  |
| 引落口座情報                                                                                         |  |  |
| ●●支店 <b>普通</b> 1234567<br>残高 2,863,841円<br>お引出し可能金額 2,863,841円                                 |  |  |
| ┃新しい振込先を指定                                                                                     |  |  |
| 振込先を指定                                                                                         |  |  |
| 登録済の振込先から指定<br>(全4件) 並べ替え:<br><u>備考</u>   受取人名   登録日   最終振込日 ▼                                 |  |  |
| 愛媛銀行<br>●●支店 普通 1234567<br>受取人名<br>備考<br>依頼人名<br>登録日<br>最終振込日 2018年12月31日<br>2019年02月04日<br>選択 |  |  |

振込方法を選択してください。

- ■新しい振込先を指定する場合 「振込先を指定」
- ■登録済の振込先から指定する場合 該当明細を「選択」

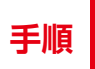

4

### 振込先金融機関検索

| ┃振込(振込先金融機関検索)                                                              |  |  |  |  |
|-----------------------------------------------------------------------------|--|--|--|--|
| 金融機關名選択 支店名選択 口座選択                                                          |  |  |  |  |
| 振込先の金融機関を指定して下さい。                                                           |  |  |  |  |
| 引落口座情報                                                                      |  |  |  |  |
| ●●支店 普通 1234567<br>残高 2,863,841円<br>お引出し可能金額 2,863,841円                     |  |  |  |  |
| 登録済みの金融機関から選択                                                               |  |  |  |  |
| 愛媛銀行                                                                        |  |  |  |  |
| 伊予銀行愛媛信用金庫                                                                  |  |  |  |  |
|                                                                             |  |  |  |  |
| 新しい金融機関を選択                                                                  |  |  |  |  |
| 新しい金融機関を選択<br>フリーワード検索(金融機関名または金<br>融機関コード)                                 |  |  |  |  |
| 新しい金融機関を選択<br>フリーワード検索(金融機関名または金<br>融機関コード)                                 |  |  |  |  |
| 新しい金融機関を選択<br>フリーワード検索(金融機関名または金<br>融機関コード)<br>検索                           |  |  |  |  |
| 新しい金融機関を選択<br>フリーワード検索(金融機関名または金<br>融機関コード)<br>検索<br>最近の振込先金融機関から選択<br>愛媛銀行 |  |  |  |  |

振込先金融機関を選択してください。

■登録済みの金融機関から選択

■新しい金融機関を選択

フリーワード検索欄に金融機関名を入力、または50音で検索の該当 ボタンを押下してください。

〈フリーワード検索の入力例〉 え、エ、えひめ、エヒメ、愛媛、愛媛銀行、 0576(金融機関コード)等

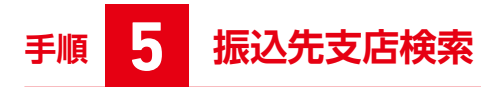

| ┃振込(振込先支店検索)                              |                          |  |  |  |
|-------------------------------------------|--------------------------|--|--|--|
| 金融機関名選択 支店名選択                             | 口座選択                     |  |  |  |
| 振込先の支店を検索して下さい。                           |                          |  |  |  |
| 引落口座情報                                    |                          |  |  |  |
| ●●支店 <b>12</b> 1234567<br>残高<br>お引出し可能金額  | 2,666,152円<br>2,666,152円 |  |  |  |
|                                           |                          |  |  |  |
| 振込先口座情報                                   |                          |  |  |  |
| 振込先金融機関名                                  | 愛媛銀行                     |  |  |  |
| ┃振込先の支店を選択                                |                          |  |  |  |
| フリーワードで検索(支店名または支店<br>  番号)               |                          |  |  |  |
|                                           |                          |  |  |  |
| 検索                                        |                          |  |  |  |
| ┃最近の振込先支店から選択<br><u>本店営業部 大街道支店 未広町支店</u> |                          |  |  |  |
| 戻る                                        |                          |  |  |  |
|                                           |                          |  |  |  |
|                                           |                          |  |  |  |
|                                           |                          |  |  |  |

### 振込先の支店を選択してください。

フリーワード検索欄に支店名を入力、または50音またはアルファ ベットで検索の該当ボタンを押下してください。

〈フリーワード検索の入力例〉 ほ、ホ、ほんてん、ホンテン、本店、本店営業部 001 (支店番号)等

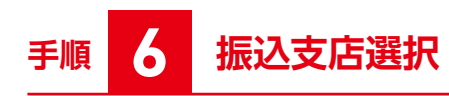

| 振込先口座情報                        |  |  |  |  |
|--------------------------------|--|--|--|--|
| 振込先金融機関名 <b>愛媛銀行</b>           |  |  |  |  |
| 振込先の支店を選択                      |  |  |  |  |
| フリーワードで検索(支店名または支店<br>(来号)     |  |  |  |  |
| ∎ <del>8</del>                 |  |  |  |  |
| 北条支店(009)                      |  |  |  |  |
| 本店営業部(001)                     |  |  |  |  |
| 本町支店(005)                      |  |  |  |  |
| ボーチェ重信出張所(103)                 |  |  |  |  |
| ボーチェ松前出張所(105)                 |  |  |  |  |
|                                |  |  |  |  |
| 戻る                             |  |  |  |  |
| ┃振込(振込先支店選択)                   |  |  |  |  |
| 金融機関名選択 支店名選択 口座選択             |  |  |  |  |
| 振込先の支店を選択して下さい。                |  |  |  |  |
| 引落口座情報                         |  |  |  |  |
| ●●支店 普通 1234567                |  |  |  |  |
| 残高2,863,841円お引出し可能金額2,863,841円 |  |  |  |  |
|                                |  |  |  |  |
| 振込先口座情報                        |  |  |  |  |
| 振込先金融機関名 <b>愛媛銀行</b>           |  |  |  |  |
| ┃振込先の支店を選択                     |  |  |  |  |
| 支店を選択するか、キーワードの絞り込みをして下さい。     |  |  |  |  |
| キーワード入力                        |  |  |  |  |
| 本店営業部                          |  |  |  |  |
| 本店営業部 (001) 選択                 |  |  |  |  |
| EZ                             |  |  |  |  |
| 床つ                             |  |  |  |  |

振込先の支店を確認し、「選択」を押下してください。

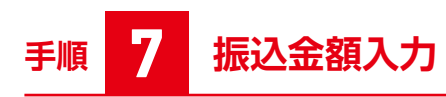

| 田田田田          新設会主要求          新設合業          来方            振込先口座・金額を入力して下さい。 <b>3宮口座情報</b> ●●支店          曾通     1234567             残高          2,863,841円         2,863,841円         2,863,841円         2,863,841円         2,863,841円         2,863,841円         2,863,841円         2,863,841円         3,863,841円         3,863,841円         3,863,841円         3,863,841円         3,863,841円         3,863,841円         3,863,841円         3,863,841円         3,863,841円         3,863,841円         3,863,841円         3,863,841円         3,863,841円         3,863,841円             振込先立離機関各         振込先口座・振込情報の指定             振込先口座・振込情報の指定             「必須        1座番号         (半角数字7桁)         (例) ウケトリ ハナコ         (例) ウケトリ ハナコ         (例) ウケトリ ハナコ         (例) ウケトリ ハナコ         (別  年間度額は、一日限度額5,000,000円、累計額0円で         3,         (一)         日         (加         日         (219年01月19日(土) ▼         2019年01月19日(土) ▼         (219年01月19日(土) ▼         (219年01月19日(土) ▼         (219年01月19日(火)まで 指定可能         (近て  1)         (四)         (四                                                                                                    |  |  |  |  |
|----------------------------------------------------------------------------------------------------|--|--|--|--|
| 田田田田田田田田田田田田田田田田田田田田田田田田田田田田田田田田田                                                                                                    |  |  |  |  |
| 引落口座情報         ●●支店       普通       1234567         残高       2,863,841円         支信       第辺先24567         第3出し可能金額       夏媛銀行         振込先立膳名       夏媛銀行         振込先支店名       夏媛銀行         振込先支店名       夏媛銀行         第辺先支店名       夏媛銀行         第辺先支店名       夏媛銀行         「必須」 科目       「         「必須」 口座番号       「         (少須」 口座番号       「         (学取人名       「         (全角カタカナ・英数)<br>(例) ウケトリ ハナコ       「         「必須、振込金額       「         振込限度額は、一日限度額5,000,000円、累計額0円で       「         「       「         「公須、振込金額       「         振込相定目       「         「2019年01月19日(土) ●       」         2019年01月19日(土) ●       」         2019年01月19日(土) ●       」         2019年01月19日(土) ●       」         第込依頼人名       「                                                                                                    |  |  |  |  |
| ●●支店       普通       1234567         残高       2, 663, 841円         方当出し可能金額       2, 663, 841円         振込先立服機関名 <b>愛媛銀行</b> 振込先立居名 <b>愛媛銀行</b> 振込先立居名 <b>愛媛銀行</b> 振込先口座・振込情報の指定                                                                                                    |  |  |  |  |
| ス, 863, 841円         大う日山口可能金額       2, 863, 841円         振込先コ座情報       夏媛銀行<br>本店営業部         振込先立店名       夏媛銀行<br>本店営業部         振込先口座・振込情報の指定       (沙須) 科目         「沙須」 口座番号       (半角数字7桁)         「少須」 口座番号       (         (学取人名       (         (空取人名       (         (少須) 小ナコ       (         (例) ウケトリ ハナコ       (         (例) ウケトリ ハナコ       (         「沙須 振込金額       (         振込限度額は、一日限度額5,000,000円、累計額0円で<br>す。       (         (回) 年01月19日(土) 、       (         2019年01月19日(土) 、       (         (辺19年02月19日(火)まで 指定可能       (         振込依頼人名       (                                                                                                    |  |  |  |  |
| 振込先立融機関名 夏媛銀行   振込先金融機関名 夏媛銀行   振込先支店名 <b>客</b> 媛銀行   振込先口座・振込情報の指定 (少須) 和目   (沙須) 口座番号 (少須) 口座番号   (少須) 口座番号 (少須) 「   (少須) 口座番号 (少須) 「   (少須) 「 (少須) 「   (少須) 「 (少須) 「   (少須) 「 (少月) 「   (別(市) い) い) い) い) い) い) い) い) い) い) い) い) い)                                                                                                    |  |  |  |  |
| 振込先金融機関名<br>振込先支店名         夏媛銀行<br>本店営業部           振込先口座・振込情報の指定           振込先口座・振込情報の指定           「必須」和目           普通・           (少須」口座番号           (半角数字7桁)           「少須」口座番号           (半角数字7桁)           「少須」「四座番号           (少須」口座番号           (少須」口座番号           (少須」「四座番号           (少須」「四座番号           (少須」「四座番号           (少須」「四座番号           (少須」「四座番号           (少須」「四座番号           (少須」「四座番号           (少須」「四座番号           (少須」「四座番号           (今日、「日本日の見の方」、「「「」」           (例) ウクトリ ハナコ           「しろ須」 振込金額           振込限度額は、一日限度額5,000,000円、累計額0円で<br>す。           「日           「日           振込限度額は、一日限度額5,000,000円、累計額0円で<br>す。           「日           「知日           「日           「日           「日           「日           「日           「日           「日           「日           「日           「日           「日           「日           「日           「日           「日                                                                                                    |  |  |  |  |
| 振込先立融合       愛媛銀行<br>本店営業の         振込先口座・振込情報の指定          「必須」科目          「必須」中座番号          「少須」口座番号          「少須」口座番号          「少須」四座番号          「少須」四座番号          「少須」四座番号          「少須」四座番号          「少須」四座番号          「少須」四座番号          「少須」四座番号          「少須」四座番号          「少須」四座番号          「少須」四座番号          「少須」四座番号          「公知人名          「公知人名          「公知人名          「ひろのうナ・リ・ノ・フョ          「ひろう、振込金額          振込相定都し、一日回度額5,000,000円、累計部ので、          「日           「日           「日           「日           「日           「日           「日           「日           「日           「日                                                                                                    |  |  |  |  |
| <ul> <li>振込先支店名</li> <li>本店営業部</li> <li>振込先口座・振込情報の指定</li> <li>「必須 和目</li> <li>「逆須 口座番号</li> <li>「必須 口座番号</li> <li>「少須 口座番号</li> <li>「少須 口座番号</li> <li>「少須 正座番号</li> <li>「少須 正座番号</li> <li>「少須 正座番号</li> <li>「少須 正座番号</li> <li>「少須 正座番号</li> <li>「少須 正座番号</li> <li>「少須 正座番号</li> <li>「少須 正座番号</li> <li>「少須 正座番号</li> <li>「○ 「</li> <li>「○ 「</li> <li>□</li> <li>□</li></ul> |  |  |  |  |
| <ul> <li>振込先口座・振込情報の指定</li> <li>レジ須 科目</li> <li>普通・</li> <li>レジ須 口座番号</li> <li>(半角数字7桁)</li> <li>(半角数字7桁)</li> <li>受取人名</li> <li>受取人名</li> <li>(公須 振込金額</li> <li>「レジ須 振込金額</li> <li>「レジ須 振込電話は、一日限度額5,000,000円、累計額0円でです。</li> <li>「口9年01月19日(土)・</li> <li>2019年01月19日(土)・</li> <li>2019年02月19日(火)まで指定可能</li> <li>振込依頼人名</li> </ul>                                                                                                    |  |  |  |  |
| <ul> <li>● ※ 第 第 第 第 第 第 第 第 第 第 第 第 第 第 第 第 第 第</li></ul>                                                                                                    |  |  |  |  |
| <ul> <li>普通・</li> <li>「必須」口座番号</li> <li>「半角数字7桁)</li> <li>「半角数字7桁)</li> <li>「</li> <li>(半角数字7桁)</li> <li>(学の大名</li> <li>(受取人名</li> <li>(受取人名)</li> <li>(例)ウケトリハナコ</li> <li>(例)ウケトリハナコ</li> <li>(例) ウケトリハナコ</li> <li>「</li> <li>(例) ウケトリハナコ</li> <li>(別(本)(100)(100)(100)(100)(100)(100)(100)(1</li></ul>                                                                                                    |  |  |  |  |
| 【必須】口座番号 (半角数字7桁) 受取人名 受取人名 (会角カタカナ・英数) (例)ウケトリハナコ 【必須】振込金額 振込限度額は、一日限度額5,000,000円、累計額0円です。 月 振込限度額は、一日限度額5,000,000円、累計額0円です。 月 近3019年01月19日(土)▼ 2019年01月19日(土)▼ 2019年02月19日(火)まで指定可能 振込依頼人名                                                                                                    |  |  |  |  |
| <ul> <li>(半角数字7桁)</li> <li>受取人名</li> <li>(全角カタカナ・英数)</li> <li>(例) ウケトリ ハナコ</li> <li>(例) ウケトリ ハナコ</li> <li>(必須) 振込金額</li> <li>振込限度額は、一日限度額5,000,000円、累計額0円です。</li> <li>円</li> <li>振込指定日</li> <li>2019年01月19日(土)▼</li> <li>2019年02月19日(火)まで指定可能</li> <li>振込依頼人名</li> </ul>                                                                                                    |  |  |  |  |
| </td                                                                                                    |  |  |  |  |
| 受取人名 (全角カタカナ・英数) (例) ウケトリ ハナコ (例) ウケトリ ハナコ (必須) 振込金額 振込限度額は、一日限度額5,000,000円、累計額0円です。 日 振込指定日 2019年01月19日(土)▼ 2019年02月19日(火)まで指定可能 振込依頼人名                                                                                                    |  |  |  |  |
| <ul> <li>(全角カタカナ・英数)<br/>(例) ウケトリ ハナコ</li> <li>(必須)振込金額</li> <li>振込限度額は、一日限度額5,000,000円、累計額0円です。</li> <li>(万)</li> <li>(万)</li> <li(万)< li=""> <li>(万)<!--</td--></li></li(万)<></ul>                                                                                                    |  |  |  |  |
| <ul> <li>(例) ウケトリ ハナコ</li> <li>[必須] 振込金額</li> <li>振込限度額は、一日限度額5,000,000円、累計額0円です。</li> <li>円</li> <li>振込指定日</li> <li>2019年01月19日(土)▼</li> <li>2019年02月19日(火)まで 指定可能</li> <li>振込依頼人名</li> </ul>                                                                                                    |  |  |  |  |
| [ 必須] 振込金額 振込限度額は、一日限度額5,000,000円、累計額0円です。                                                                                                    |  |  |  |  |
| 【必須】振込金額<br>振込限度額は、一日限度額5,000,000円、累計額0円で<br>す。<br>円<br>振込指定日<br>2019年01月19日(土)▼<br>2019年02月19日(火)まで指定可能<br>振込依頼人名                                                                                                    |  |  |  |  |
| <ul> <li>振込限度額は、「日限度額」,000,000円、業額1額0円です。</li> <li>ア</li> <li>振込指定日</li> <li>2019年01月19日(土)▼</li> <li>2019年02月19日(火)まで指定可能</li> <li>振込依頼人名</li> </ul>                                                                                                    |  |  |  |  |
| 円<br>振込指定日<br>2019年01月19日(土) ▼<br>2019年02月19日(火)まで指定可能<br>振込依頼人名                                                                                                    |  |  |  |  |
| 振込指定日<br>2019年01月19日(土)▼<br>2019年02月19日(火)まで 指定可能<br>振込依頼人名                                                                                                    |  |  |  |  |
| 2019年01月19日(土) ▼<br>2019年02月19日(火)まで 指定可能<br>振込依頼人名                                                                                                    |  |  |  |  |
| 2019年02月19日(火)まで 指定可能<br>振込依頼人名                                                                                                    |  |  |  |  |
| 振込依頼人名                                                                                                    |  |  |  |  |
|                                                                                                    |  |  |  |  |
| (全角カタカナ・英数)<br>(例) フリコミ タロウ                                                                                                    |  |  |  |  |
| •••••                                                                                                    |  |  |  |  |
|                                                                                                    |  |  |  |  |
| ご注意                                                                                                    |  |  |  |  |
| <ul> <li>都度指定口座への振込を実施する場合、ソフトワェアトークンでの取引認証が必要です。</li> </ul>                                                                                                    |  |  |  |  |
| 「確認画面へ」ボタンを押した後に、ソフトウェア<br>トークンへ取引内容が通知されます。                                                                                                    |  |  |  |  |
| なお、こ利用端末で通知の設定をされていない場合、ワンタイムパスワードアプリを起動し、取引認                                                                                                    |  |  |  |  |
| 証曲面を表示させてください。 ※通信状態により通知がされない場合があります。 通信状態の良いところつな取引てない                                                                                                    |  |  |  |  |
|                                                                                                    |  |  |  |  |
|                                                                                                    |  |  |  |  |
| 確認画面へ                                                                                                    |  |  |  |  |

振込先口座・振込情報を入力し、「確認画面へ」を押下してください。

## 手順 8 取引認証から振込実行

### 【ソフトウェアトークン取引認証方式】をご利用の方

※【ワンタイムパスワード方式】のご利用の方は手順 🧐 へ

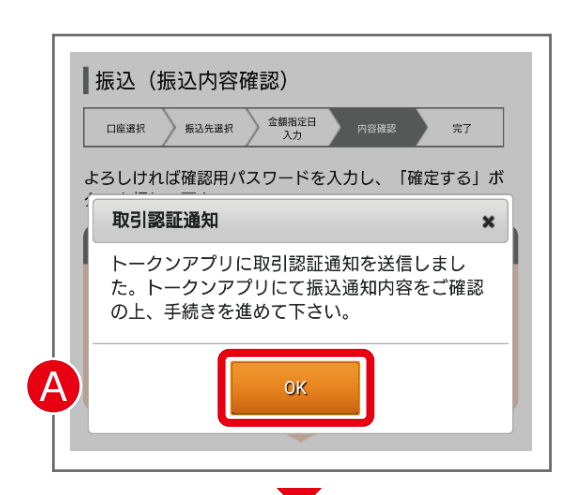

▲「OK」を押下してください。

- Bワンタイムパスワードアプリの振込内容を確認し、「お取引内容を 確認しました。」欄にチェックを入れ「OK」をクリックしてください。
- ●[OK]をクリックしてください。

### 【ご注意】

取引の手続きはまだ完了しておりません。インターネットバンキングの画面に戻り、お振込を完了してください。

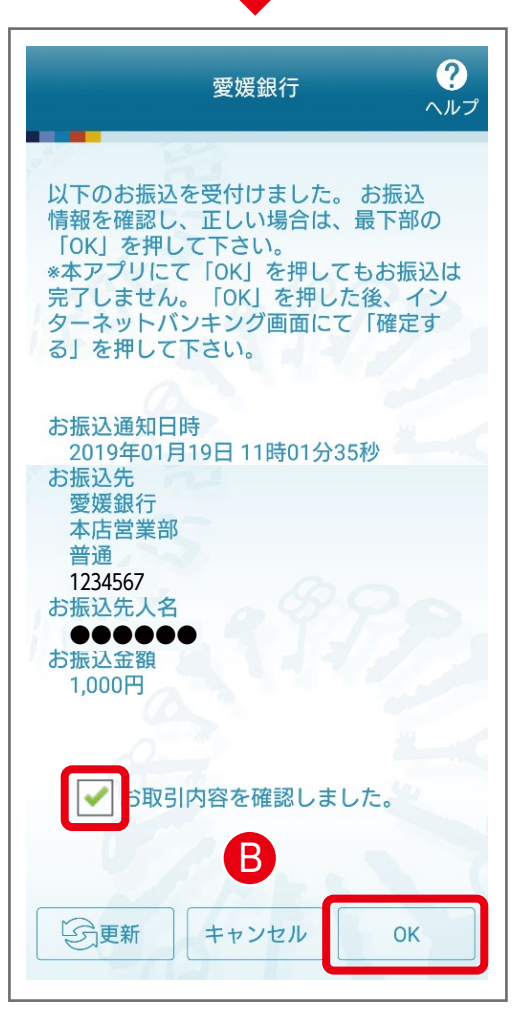

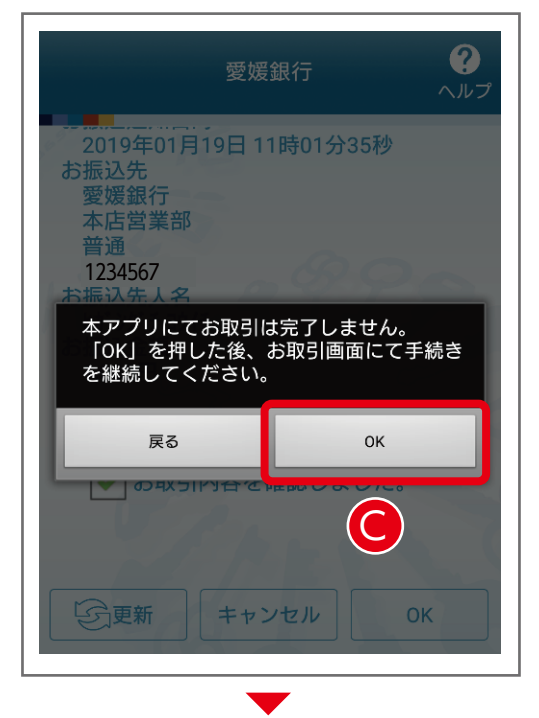

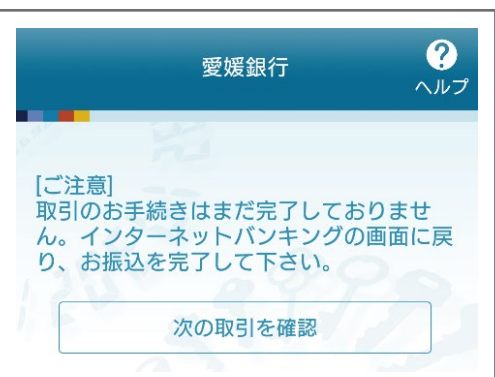

## 手順 8 つづき 取引認証から振込実行

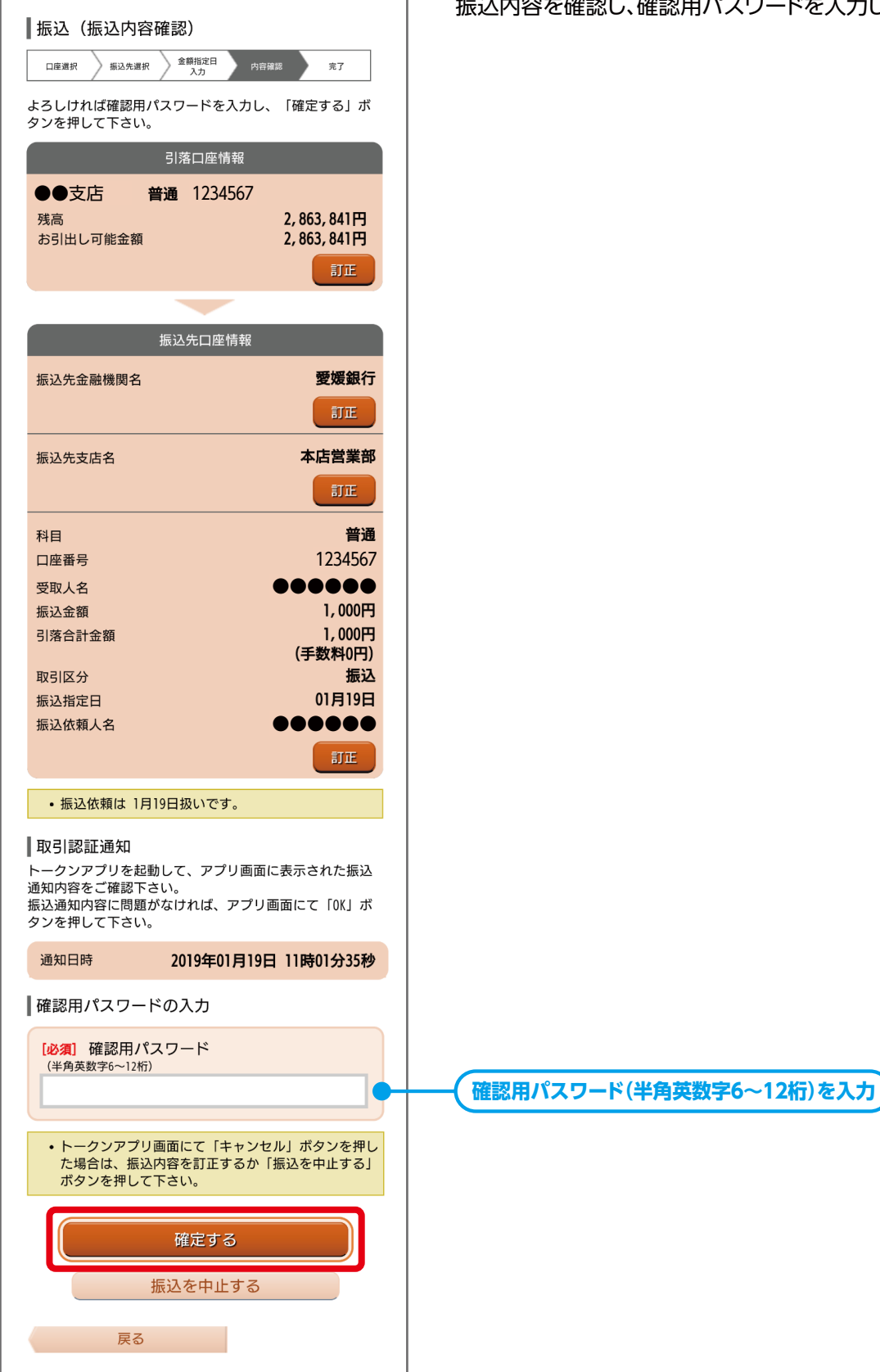

振込内容を確認し、確認用パスワードを入力してください。

手順 8 つづき 取引認証から振込実行

#### 振込 (振込完了) 金額指定日 入 ↑ 口座選択 振込先選択 > 内容確認 振込依頼を受付けました。 振込・振替を受け付けました。 受付番号は0119003番です。 ありがとうございました。[B1000] 引落口座情報 ●●支店 普通 1234567 2,862,841円 残高 お引出し可能金額 2,862,841円 振込先口座情報 振込先金融機関名 愛媛銀行 振込先支店名 本店営業部 科目 普通 口座番号 1234567 ..... 受取人名 1,000円 振込金額 1,000円 引落合計金額 (手数料 0円) 取引区分 振込 01月19日 振込指定日 振込依頼人名 ..... 振込依頼は 1月19日扱いです。 振込先を登録する場合は、「振込先の登録」ボタンを押し て下さい。 引落口座の残高照会を実施する場合は、「残高照会」ボタ ンを押して下さい。 同一の引落口座で続けて振込を実施する場合は、「続けて 振込を行う」ボタンを押して下さい。 振込先の登録 続けて振込を行う

#### ■振込先の登録

振込先口座・振込情報を登録します。再度、振込される場合に入力を 省略できます。

### ■残高照会

口座の残高照会ができます。

### ■続けて振込を行う 同じ引落口座から続いて振込できます。

### ■トップページへ

インターネットバンキングのトップページへ戻ります。

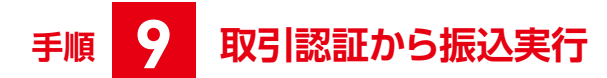

### 【ワンタイムパスワード方式】をご利用の方

| ■振込 (振込内容確認)                     |             | 振込内容を確認し、確認用ハスリードとを入力 |
|----------------------------------|-------------|-----------------------|
|                                  |             |                       |
| 山座選択 振込光過折 入力                    | 984.8C 72 J |                       |
| よろしければ確認用パスワードを入力し<br>タンを押して下さい。 | 、「確定する」ボ    |                       |
| 引落口座情報                           |             |                       |
| ●●支店 普通 1234567                  |             |                       |
| 残高                               | 2,666,103円  |                       |
| お引出し可能金額                         | 2,666,103円  |                       |
|                                  | <b>ITE</b>  |                       |
|                                  |             |                       |
| 振込先口座情報                          |             |                       |
| 振込先金融機関名                         | 愛媛銀行        |                       |
|                                  | TE          |                       |
| 振込先支店名                           | 本店営業部       |                       |
|                                  |             |                       |
|                                  |             |                       |
| 科目                               | 普通          |                       |
| 口座番号                             | 1234567     |                       |
| 受取人名 振入全類                        | 1,000円      |                       |
| 引落合計金額                           | 1,000円      |                       |
|                                  | (手数料0円)     |                       |
| 取引区分                             | 振込          |                       |
| 振込指定日<br>振込优萌 J 夕                |             |                       |
| 派必成积入口                           | TTE         |                       |
|                                  |             |                       |
| • 振込依頼は 2月19日扱いです。               |             |                       |
| 確認用パスワードの入力                      |             |                       |
| [必須] 確認用パスワード                    |             |                       |
| (半用央数子6~12桁)                     |             |                       |
|                                  |             |                       |
|                                  |             |                       |
| 唯正9る                             |             |                       |
| 振込を中止する                          |             |                       |
|                                  |             |                       |
| 戻る                               |             |                       |
|                                  |             |                       |

振込内容を確認し、確認用パスワードとを入力してください。

手順 9

## つづき 取引認証から振込実行

#### 振込 (振込完了) 〉 振込先選択 金額指定日 入力 內容確認 口座選択 振込依頼を受付けました。 振込・振替を受け付けました。 受付番号は0219002番です。 ありがとうございました。[B1000] 引落口座情報 ●●支店 普通 1234567 2,665,103円 残高 お引出し可能金額 2,665,103円 振込先口座情報 愛媛銀行 振込先金融機関名 本店営業部 振込先支店名 普通 科日 口座番号 1234567 受取人名 ..... 1,000円 振込金額 引落合計金額 1,000円 (手数料 0円) 取引区分 振込 02月19日 振込指定日 振込依頼人名 000000 • 振込依頼は 2月19日扱いです。 振込先を登録する場合は、「振込先の登録」ボタンを押し て下さい。 引落口座の残高照会を実施する場合は、「残高照会」ボタ ンを押して下さい。 同一の引落口座で続けて振込を実施する場合は、「続けて 振込を行う」ボタンを押して下さい。 振込先の登録 残高照会 続けて振込を行う

トップページへ

#### ■振込先の登録

振込先口座・振込情報を登録します。再度、振込される場合に入力を 省略できます。

### ■残高照会

口座の残高照会ができます。

### ■続けて振込を行う 同じ引落口座から続いて振込できます。

### ■トップページへ

インターネットバンキングのトップページへ戻ります。